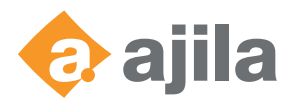

# Mitigating Log4j2 vulnerability for Experience Manager Forms

Please note that this guide was created by Ajila for the free use and best possible support of our customers, but we do not take any responsibility about the correctness and completeness.

#### General

Die This article is based on the official Adobe article: <u>Mitigating Log4j2 vulnerabilities (CVE-2021-44228 and CVE-2021-45046)</u> for Experience Manager Forms

As the official article does not cover all details, we created our own step-by-step guide.

#### **Needed tools**

To update the **.ear** and **.jar** a separate tool is needed as the regular ZIP mechanisms are not sufficient. In this article the <u>Tocal Commander</u> is used.

#### Step-by-step guide

1. Navigate to the directory where the .ear files are deployed: [AEM\_HOME]\jboss\standalone\deployments

| 📙 🛛 🚽 🚽 deployments       |                                        |                  |               |            |
|---------------------------|----------------------------------------|------------------|---------------|------------|
| File Home Share View      |                                        |                  |               |            |
| ← → ∽ ↑ 📙 D:\Adobe\AEM_   | 6.5\jboss\standalone\deployments       |                  |               |            |
| 1 Ovidara                 | Name                                   | Date modified    | Туре          | Size       |
|                           | adobe-livecycle-cq-author.ear          | 19.08.2021 07:31 | EAR File      | 518'228 KB |
| Desktop 🗶                 | adobe-livecycle-cq-author.ear.deployed | 19.08.2021 07:31 | DEPLOYED File | 1 KB       |
| - Downloads *             | adobe-livecycle-jboss.ear              | 21.09.2021 10:07 | EAR File      | 194'384 KB |
| 🖆 Documents 🛛 🖈           | adobe-livecycle-jboss.ear.deployed     | 21.09.2021 10:07 | DEPLOYED File | 1 KB       |
| 📰 Pictures 🛛 🖈            | adobe-livecycle-native-jboss-x86_win32 | 19.08.2021 07:26 | EAR File      | 146'704 KB |
| 7631-020-RE-VZI-NESTT-ETR | adobe-livecycle-native-jboss-x86_win32 | 19.08.2021 07:26 | DEPLOYED File | 1 KB       |
| Ajila                     | adobe-workspace-client.ear             | 18.08.2021 16:14 | EAR File      | 5'019 KB   |
| Forms                     | adobe-workspace-client.ear.deployed    | 18.08.2021 16:14 | DEPLOYED File | 1 KB       |
| input                     | ajila-cockpit.ear                      | 26.08.2021 13:55 | EAR File      | 239'725 KB |
| mpor                      | ajila-cockpit.ear.deployed             | 26.08.2021 13:55 | DEPLOYED File | 1 KB       |
| 💻 This PC                 | README.txt                             | 29.03.2019 13:23 | Text Document | 9 KB       |

- 2. Copy the adobe-livecycle-jboss.ear to another location where you can modify it (the server does not need to be shut down for this operation).
- 3. Open the Total Commander and navigate in the left panel to the location where the copied adobe-livecyclejboss.ear is located.

| Total Commander 10.00 - NO       | T REGISTERED         |                    |               |      |                                                      |      |             | - C         |       | ×          |
|----------------------------------|----------------------|--------------------|---------------|------|------------------------------------------------------|------|-------------|-------------|-------|------------|
| Files Mark Commands Net          | Show Configuration   | Start              |               |      |                                                      |      |             |             |       | Help       |
| 🧶   👯 🕴 📓 😫   🕅                  | 1 🐁 🔶 🗧              | ) 💼 🖾 🖏            | M 🖪 🔡         | 3    | 2                                                    |      |             |             |       |            |
| 📥 d 🗸 [_none_] 30'667'868 k of   | f 146'668'524 k free |                    | X =           | 1    | 🖕 c \vee [Windows] 36'841'620 k of 62'055'404 k free |      |             |             |       | λ          |
|                                  |                      |                    | • •           |      | c\"."                                                |      |             |             |       | * <b>•</b> |
| Name                             | Ext                  | Size Date          | Attr          |      | Name                                                 | Ext  | Size        | Date        |       | Attr       |
| 會[]                              |                      | <dir> 16.12.</dir> | 2021 13:05    | al   | [SMfeDeepRem]                                        |      | <dir></dir> | 27.07.2021  | 10:08 |            |
| adobe-livecycle-jboss            | ear                  | 199'048'331 21.09. | 2021 10:07 -a | -    | [Adobe]                                              |      | <dir></dir> | 18.08.2021  | 14:35 |            |
|                                  |                      |                    |               | R    | [inetpub]                                            |      | <dir></dir> | 19.08.2021  | 12:53 |            |
| 1 7                              |                      |                    |               |      | [install]                                            |      | <dir></dir> | 28.09.2021  | 11:10 |            |
|                                  |                      |                    |               | 0    | [PerfLogs]                                           |      | <dir></dir> | 19.07.2021  | 10:13 |            |
|                                  |                      |                    |               |      | [Program Files]                                      |      | <dir></dir> | 16.12.2021  | 13:04 | ·          |
|                                  |                      |                    |               | D I  | [Program Files (x86)]                                |      | <dik></dik> | 28.09.2021  | 12:10 |            |
|                                  |                      |                    |               |      | [Quarantine]                                         |      | <dir></dir> | 19.10.20211 | 12.50 |            |
|                                  |                      |                    |               |      | [Uses]<br>[Windows]                                  |      | DIRA        | 16 12 2021  | 13-04 |            |
|                                  |                      |                    |               |      | Designer6.1.0_Log                                    | bt   | 4'870'192   | 18.08.2021  | 10:08 | -a         |
|                                  |                      |                    |               |      |                                                      |      |             |             |       |            |
| · ·                              |                      |                    |               |      |                                                      |      |             |             |       |            |
|                                  |                      |                    |               |      |                                                      |      |             |             |       |            |
|                                  |                      |                    |               |      |                                                      |      |             |             |       |            |
|                                  |                      |                    |               |      |                                                      |      |             |             |       |            |
|                                  |                      |                    |               |      |                                                      |      |             |             |       |            |
|                                  |                      |                    |               |      |                                                      |      |             |             |       |            |
| 0 k / 194'383 k in 0 / 1 file(s) |                      |                    |               | 0    | ) k / 4'756 k in 0 / 1 file(s), 0 / 10 dir(s)        |      |             |             |       |            |
|                                  | d:\Software\ajila\   | temp>              |               |      |                                                      |      |             |             |       | ~          |
| F3 View                          | F4 Edit              | F5 Copy            | F6            | Move | F7 NewFolder F8 De                                   | lete |             | Alt+F4      | Exit  |            |

4. Select the adobe-livecycle-jboss.ear file and press CRTL + Page Down to navigate into the .ear file

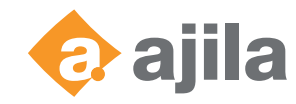

| 💾 Total Commander 10.00 - NOT REGISTERED             |            |               |            |          |     |       |                                                   |     |             | - (        |       | $\times$ |
|------------------------------------------------------|------------|---------------|------------|----------|-----|-------|---------------------------------------------------|-----|-------------|------------|-------|----------|
| Files Mark Commands Net Show Configurat              | tion Star  | rt            |            |          |     |       |                                                   |     |             |            |       | Help     |
|                                                      |            |               | URL A      |          | 0,0 |       |                                                   |     |             |            |       | - 1      |
| 222 2 2 2 2 2 2 2 2 2 2 2 2 2 2 2 2 2 2              |            | B   86        | 80 0       | ndi Kana | 040 |       |                                                   |     |             |            |       |          |
| 🔜 d \vee [_none_] 30'667'844 k of 146'668'524 k free |            |               |            | 1        |     |       | 늘 c 🗸 [Windows] 36'841'620 k of 62'055'404 k free |     |             |            |       | λ        |
|                                                      |            |               |            | *        | •   |       | ▼c\*.*                                            |     |             |            |       | * •      |
| ↑[Auto] Name                                         | Ext        | Size          | Date       | A        | ttr |       | <b>↑</b> Name                                     | Ext | Size        | Date       |       | Attr     |
| 🏠 []                                                 |            | <dir> 2</dir> | 21.09.2021 | 10:07    | ^   | B     | [\$MfeDeepRem]                                    |     | <dir></dir> | 27.07.2021 | 10:08 |          |
| [lib]                                                |            | <dir></dir>   | 19.08.2021 | 08:26    |     |       | [Adobe]                                           |     | <dir></dir> | 18.08.2021 | 14:35 |          |
| [META-INF]                                           |            | <dir></dir>   | 19.08.2021 | 08:26    |     |       | [inetpub]                                         |     | <dir></dir> | 19.08.2021 | 12:53 |          |
| AACComponent                                         | jar        | 63'619 '      | 19.08.2021 | 08:26    |     |       | [Install]                                         |     | <dir></dir> | 28.09.2021 | 11:10 |          |
| AACComponent                                         | war        | 3'636'301 '   | 19.08.2021 | 08:26    |     | r B   | [PerfLogs]                                        |     | <dir></dir> | 19.07.2021 | 10:13 |          |
| adminui                                              | war        | 3'239'188 1   | 19 08.2021 | 08:26    |     | -     | [Program Files]                                   |     | <dir></dir> | 16.12.2021 | 13:04 | r        |
| adobe-bootstrapper                                   | war        | 7'080 1       | 19.08.2021 | 08:26    |     | C)    | [Program Files (x86)]                             |     | <dir></dir> | 28.09.2021 | 12:10 |          |
| adobe-cache-controller                               | war        | 150'765 1     | 19.08.2021 | 08:26    |     |       | [Quarantine]                                      |     | <dir></dir> | 19.10.2021 | 05:41 |          |
| adobe-convertpdf-client                              | jar        | 47'219 1      | 19.08.2021 | 08:26    |     |       | [Users]                                           |     | <dir></dir> | 28.09.2021 | 12:50 | r        |
| adobe-csa-config                                     | jar        | 24'269 1      | 19.08.2021 | 08:26    |     | -     | [Windows]                                         |     | <dir></dir> | 16.12.2021 | 13:04 |          |
| adobe-dataservices-integration                       | war        | 5'667 1       | 19.08.2021 | 08:26    |     |       | Designer6.1.0_Log                                 | bd  | 4'870'192   | 18.08.2021 | 10:08 | -a       |
| adobe-docmanager-ejb                                 | jar        | 3'839 1       | 19.08.2021 | 08:26    |     | ~     |                                                   |     |             |            |       |          |
| adobe-docmanager-init                                | war        | 2'122 1       | 19.08.2021 | 08:26    |     |       |                                                   |     |             |            |       |          |
| adobe-dsc-bootstrap-ejb                              | jar        | 95'913        | 19.08.2021 | 08:26    |     |       |                                                   |     |             |            |       |          |
| adobe-dscf                                           | jar        | 403'967 1     | 19.08.2021 | 08:26    |     |       |                                                   |     |             |            |       |          |
| adobe-dummy-resourceadapter                          | rar        | 3'290 1       | 19.08.2021 | 08:26    |     |       |                                                   |     |             |            |       |          |
| adobe-ejb-receiver                                   | jar        | 8'672 '       | 19.08.2021 | 08:26    |     |       |                                                   |     |             |            |       |          |
| adobe-file-provider                                  | war        | 66'791 1      | 19.08.2021 | 08:26    | ~   |       |                                                   |     |             |            |       |          |
| 0 k / 117'984 k in 0 / 71 file(s), 0 / 2 dir(s)      |            |               |            |          |     |       | 0 k / 4'756 k in 0 / 1 file(s), 0 / 10 dir(s)     |     |             |            |       |          |
| d:\Software                                          | \ajila\tem | ip>           |            |          |     |       |                                                   |     |             |            |       | ~        |
| F3 View F4 Edit                                      |            | F5 Cop        | у          |          | F   | 6 Mov | e F7 NewFolder F8 Dele                            | te  |             | Alt+F4     | Exit  |          |

- 5. Navigate into the lib folder
- 6. In the right panel, navigate to the location where the adobe-livecycle-jboss.ear is located. You should end up with a listing like this:

| Total Commander 10.00 - NOT REGISTERED               -                                                                                                    | ning nike tins.                                                                                                    |                            |                  |            |              |             |             |          |          |              |                            |                   |       |             |           |          |          |  |
|----------------------------------------------------------------------------------------------------|----------------------------------------------------------------------------------------------------|----------------------------|------------------|------------|--------------|-------------|-------------|----------|----------|--------------|----------------------------|-------------------|-------|-------------|-----------|----------|----------|--|
| File       Mark       Commands       Net       Show       Configuration       Stat       Help                                                                                                    | 💾 Total Commander 10.00                                                                                                    | - NOT REGI                 | STERED           |            |              |             |             |          |          |              |                            |                   |       |             | -         |          | $\times$ |  |
| Image: Serie Serie Seri | Files Mark Commands                                                                                                    | Net Show                   | w Configurati    | ion Sta    | art          |             |             |          |          |              |                            |                   |       |             |           |          | Help     |  |
| d <                                                                                                    | 2 88 8 88                                                                                                    | 193 - *                    |                  |            | <b>a</b>   4 | 5 36        | MA 🕴        | 5 040    | ß        |              |                            |                   |       |             |           |          |          |  |
|                                                                                                    | d ∨ [_none_] 30'667'7                                                                                                    | 50 k of 146'6              | 68'524 k free    |            |              |             |             | ۸        |          | 🕳 d 🗸        | [_none_] 30'667'760 k of 1 | 46'668'524 k free |       |             |           |          | ۸        |  |
| I Auto       Ext       Size       Date       Attr           avax71       jar       471'005       19.08.2021 08:27       0       13'       0       16.12.2021 13:05       0       0       0       0       0       0       0       0       0       0       0       0       0       0       0       0       0       0       0       0       0       0       0       0       0       0       0       0       0       0       0       0       0       0       0       0       0       0       0       0       0       0       0       0       0       0       0       0       0       0       0       0       0       0       0       0       0       0       0       0       0       0       0       0       0       0       0       0       0       0       0       0       0       0       0       0       0       0       0       0       0       0       0       0       0       0       0       0       0       0       0       0       0       0       0       0       0       0       0       0       0                                                                                                    |                                                                                                    | obe-livecycl               | e-jboss.ear\lib\ | **         |              |             |             | * •      |          | → d:\Softv   | ware\ajila\temp\*.*        |                   |       |             |           |          | * •      |  |
| javassist-3.4       jar       471'005 19.08.2021 08.27 ····       javasv77       jar       13967 19.08.2021 08.27 ····       javasv77       ear       199'048'331 21.09.2021 10.07 -a         javasv1.1.1       jar       126'05'1 19.08.2021 08.27 ····       javasv1       javasv1 <td< td=""><td>★[Auto] Name</td><td></td><td></td><td>Ext</td><td>Size</td><td>Date</td><td></td><td>Attr</td><td></td><td>★Name</td><td></td><td></td><td>Ext</td><td>Size</td><td>Date</td><td></td><td>Attr</td></td<>                                                                                                    | ★[Auto] Name                                                                                                    |                            |                  | Ext        | Size         | Date        |             | Attr     |          | ★Name        |                            |                   | Ext   | Size        | Date      |          | Attr     |  |
| javax77       jar       13'967 19.08.2021 08.27       jar       javax77       jar       226'915 19.08.2021 08.27       jar       javax77       jar       javax77       jar       226'915 19.08.2021 08.27       javax77       javax77       javax77       javax77       jar       226'915 19.08.2021 08.27       javax77       javax71       javax71       javax71       <                                                                                                    | javassist-3.4                                                                                                    |                            |                  | jar        | 471'00       | 5 19.08.202 | 21 08:27    | ^        |          | <u>انا</u> 🔒 |                            |                   |       | <dir></dir> | 16.12.202 | 21 13:05 |          |  |
| jar       jar       jar       226'915 19.08.2021 08:27 ····       jar         jcsi, license-3.3       jar       19.08.2021 08:27 ····       jar       jar         jcsty.serve-9.4.12.v20180830       jar       502'905 19.08.2021 08:27 ····       jar       jar         jorpup-3.6.14.Final       jar       2512'913 19.08.2021 08:27 ····       jar       jar       jar         jorp-simple-5.0.4       jar       78'146 19.08.2021 08:27 ····       jar       jar <td< td=""><td>javax77</td><td></td><td></td><td>jar</td><td>13'96</td><td>7 19.08.202</td><td>21 08:27</td><td></td><td>2</td><td>adobe</td><td>e-livecycle-jboss</td><td>e</td><td>ar 19</td><td>9'048'331</td><td>21.09.202</td><td>21 10:07</td><td>-a</td></td<>                                                                                                    | javax77                                                                                                    |                            |                  | jar        | 13'96        | 7 19.08.202 | 21 08:27    |          | 2        | adobe        | e-livecycle-jboss          | e                 | ar 19 | 9'048'331   | 21.09.202 | 21 10:07 | -a       |  |
| jeitj.icense-3.3       jar       1941       19.08.2021       08.27          jeity-server-9.4.12.v20180800       jar       509'299       19.08.2021       08.27          jety-server-9.4.12.v20180800       jar       7042       19.08.2021       08.27          jopto-single-5.0.4       jar       7042       19.08.2021       08.27           jopto-single-5.0.4       jar       78146       19.08.2021       08.27             jopto-single-5.0.4       jar       78146       19.08.2021       08.27              jopt-single-5.0.4       jar       78146       19.08.2021       08.27                                                                                                    | jaxen-1.1.1                                                                                                    |                            |                  | jar        | 226'91       | 5 19.08.202 | 21 08:27    |          |          |              |                            |                   |       |             |           |          |          |  |
| jetty-server-9.4.12.v20180830       jar       609/200       19.8.2021       08.27       0.8.27         jetty-util-9.4.12.v20180830       jar       251/231       19.8.2021       08.27       0.1         jobmanager-common       jar       7042       19.08.2021       08.27       0.1         jobmanager-common       jar       7044       19.08.2021       08.27       0.1         jobmanager-common       jar       7044       19.08.2021       08.27       0.1         jobmanager-common       jar       7044       19.08.2021       08.27       0.1         jobr-sinple-5.0.4       jar       78144       19.08.2021       08.27       0.1         jobr-sinple-5.0.4       jar       78179       19.08.2021       08.27       0.1         jobr-sinple-5.0.4       jar       261791       19.08.2021       08.27       0.1         jobr-sinple-i.2.1.1       jar       260/061       19.08.2021       08.27       0.1         logdj-spi-2.1.1.1       jar       1607947       19.08.2021       08.27       0.1         orgen-3.1.28       jar       263/481       19.08.2021       0.27       0.1         ognl-3.1.28       jar       263/481       19.08.2021       <                                                                                                    | jcsi_license-3.3                                                                                                    |                            |                  | jar        | 1'84'        | 19.08.202   | 21 08:27    |          | <b>_</b> |              |                            |                   |       |             |           |          |          |  |
| jerty-util-9.4.12,20180830       jar       502*985 19.08.2021 08:27       image: common         jigroups-3.6.14.Final       jar       2'512*913 19.08.2021 08:27       image: common         jobmanager-common       jar       78'145 19.08.2021 08:27       image: common         jopt-simple-5.0.4       jar       78'145 19.08.2021 08:27       image: common         jopt-simple-5.0.4       jar       78'145 19.08.2021 08:27       image: common         jopt-simple-5.0.4       jar       2'3'037 19.08.2021 08:27       image: common         jopd-jopt-2.11       jar       2'3'037 19.08.2021 08:27       image: common         logd-jopt-2.11.1       jar       2'60 19.08.2021 08:27       image: common         moduleader-1.0       jar       32'554 19.08.2021 08:27       image: common         ognl-3.1.28       jar       263'488 19.08.2021 08:27       image: common         ognl-3.1.28       jar       263'488 19.08.2021 08:27       image: common         ognl-3.1.28       jar       263'488 19.08.2021 08:27       image: common         0 k / 196'383 k in 0 / 1 16 file(s)       image: common       image: common       image: common         f3 View       F3 View       F3 Kew       F3 Kew         F6 Move <td co<="" td=""><td>jetty-server-9.4.12.v20180</td><td>0830</td><td></td><td>jar</td><td>609'29</td><td>0 19.08.202</td><td>21 08:27</td><td></td><td>p b</td><td></td><td></td><td></td><td></td><td></td><td></td><td></td><td></td></td>                                                                                                    | <td>jetty-server-9.4.12.v20180</td> <td>0830</td> <td></td> <td>jar</td> <td>609'29</td> <td>0 19.08.202</td> <td>21 08:27</td> <td></td> <td>p b</td> <td></td> <td></td> <td></td> <td></td> <td></td> <td></td> <td></td> <td></td> | jetty-server-9.4.12.v20180 | 0830             |            | jar          | 609'29      | 0 19.08.202 | 21 08:27 |          | p b          |                            |                   |       |             |           |          |          |  |
| j groups-3.6.14.Final       jar       2'512'913 19.08.2021 08.27       jar         j jnlp       jar       7042 19.08.2021 08.27       jar         j jobmanager-common       jar       78'146 19.08.2021 08.27       jar         j jopt-simple-5.0.4       jar       2'313' 19.08.2021 08.27       jar         j jopt-simple-5.0.4       jar       2'303' 19.08.2021 08.27       jar         j jar/13_api-1.0       jar       2'303' 19.08.2021 08.27       jar         j dapbp-1.2.4       jar       2'303' 19.08.2021 08.27       jar         l ogdj-api-2.11.1       jar       264'060 19.08.201 08.27       jar         micrometer-core-1.1.3       jar       35'422 19.08.201 08.27       jar         moduleloader-1.0       jar       35'422 19.08.201 08.27       jar         ognl-3.1.28       jar       jar       263'488 19.08.2021 08.27       jar         0 k / 86'851 k in 0 / 136 file(s)       0 k / 194'383 k in 0 / 1 file(s)       0 k / 194'383 k in 0 / 1 file(s)                                                                                                    | jetty-util-9.4.12.v2018083                                                                                                    | 0                          |                  | jar        | 502'98       | 5 19.08.202 | 21 08:27    |          |          |              |                            |                   |       |             |           |          |          |  |
| jnlp       jar       7042       19.08.2021       08.27          jobmangercommon       jar       141'341       19.08.2021       08.27          jopt-simple-5.0.4       jar       78'146       19.08.2021       08.27          jopt-simple-5.0.4       jar       36'179       19.08.2021       08.27          jopt-simple-5.0.4       jar       23'073       19.08.2021       08.27          jopt-simple-5.0.4       jar       23'073       19.08.2021       08.27           jopt-simple-5.11       jar       26'060       19.08.2021       08.27            log4j-core-2.11.1       jar       16'07'947       19.08.2021       08.27            moduleoader-1.0       jar       35'422       19.08.2021       08.27         0 k / 194'383 k in 0 / 1 file(s)         0 k / 86'851 k in 0 / 136 file(s)         0 k / 194'383 k in 0 / 1 file(s)        0 k / 194'383 k in 0 / 1 file(s)         F3 View       F4 Edit       F5 Copy       F6 Move       F7 NewFolder       F8 Delete       Alt+F4 Exit                                                                                                    | jgroups-3.6.14.Final                                                                                                    |                            |                  | jar        | 2'512'91     | 3 19.08.202 | 21 08:27    |          | 6        |              |                            |                   |       |             |           |          |          |  |
| jobmanager-common       jar       jar       141'341 19.08.2021 08.27       image: common       jar       jar                                                                                                    | jnlp                                                                                                    |                            |                  | jar        | 7'04;        | 2 19.08.202 | 21 08:27    |          |          |              |                            |                   |       |             |           |          |          |  |
| j opri-simple-5.0.4       jar       78'146       19.08.2021 08:27       1         j son 1.0       jar       36'179       19.08.2021 08:27       1         j son 7.2       jar       23'037       19.08.2021 08:27       1         j dapbp-1.2.4       jar       23'037       19.08.2021 08:27       1         j og/j-spi-2.11.1       jar       264'060       19.08.2021 08:27       1         incigneter-core-1.1.3       jar       425'554       19.08.2021 08:27       1         incigneter-core-1.1.3       jar       425'554       19.08.2021 08:27       1         ognl-3.1.28       jar       263'488       19.08.2021 08:27       1       0         ognl-3.1.28       jar       263'488       19.08.2021 08:27       1       0       k/194'383 k in 0/1 file(s)         0 k / 196'851 k in 0/1 136 file(s)         C                                                                                                    | jobmanager-common                                                                                                    |                            |                  | jar        | 141'34       | 19.08.202   | 21 08:27    |          |          |              |                            |                   |       |             |           |          |          |  |
| jsron-1.0       jar       36'179       19.08.2021 08.27       19         jsron-1.0       jar       49'672       19.08.2021 08.27       19         jog4j-spi-2.4       jar       23'037       19.08.2021 08.27       19         log4j-spi-2.11.1       jar       264'060       19.08.2021 08.27       19         micrometer-core-1.1.3       jar       160'79'7 19.08.2021 08.27       19         moduleloader-1.0       jar       35'422       19.08.2021 08.27       19         ognl-3.1.28       jar       263'488       19.08.2021 08.27       10         0 k/ 86'851 ki n0 / 136 file(s)       0 k / 194'383 k in 0 / 1 file(s)       0 k / 194'383 k in 0 / 1 file(s)         C                                                                                                    | jopt-simple-5.0.4                                                                                                    |                            |                  | jar        | 78'14        | 5 19.08.202 | 21 08:27    |          |          |              |                            |                   |       |             |           |          |          |  |
| j pri 72, api-1.0       jar       49 672       19.08,2021 08:27       Image: Second Second Secon                                     | json-1.0                                                                                                    |                            |                  | jar        | 36'17        | 9 19.08.202 | 21 08:27    |          |          |              |                            |                   |       |             |           |          |          |  |
| I dapbp-1.2.4     jar     23'03' 19.08.202' 08:27 ····       I og4j:spi2-21.11     jar     26'06' 19.08.202' 08:27 ····       I log4j:-core-2.11.3     jar     1'60'7947' 19.08.202' 08:27 ····       moduleoader-1.0     jar     35'22' 19.08.202' 08:27 ····       ogni-3.1.28     jar     263'488 19.08.202' 08:27 ·····       0 k / 86'851 k in 0 / 136 file(s)     0 k / 194'383 k in 0 / 1 file(s)                                                                                                    | jsr173_api-1.0                                                                                                    |                            |                  | jar        | 49'67.       | 2 19.08.202 | 21 08:27    |          | ~        |              |                            |                   |       |             |           |          |          |  |
| Iog4j-api-2.11.1       jar       264'060       19.08.2021 08.27       1         Iog4j-core-2.11.1       jar       1'607'947       19.08.2021 08.27       1         micrometer-core-1.1.3       jar       422'554       19.08.2021 08.27       1         ognl-3.1.28       jar       263'488       19.08.2021 08.27       0         0 k / 86'851 kin 0 / 136 file(s)       0 k / 194'383 kin 0 / 1 file(s)       0 k / 194'383 kin 0 / 1 file(s)         K         F3 View       F3 View       F7 NewFolder       F8 Delete       Alt+F4 Exit                                                                                                    | Idapbp-1.2.4                                                                                                    |                            |                  | jar        | 23'03        | 7 19.08.202 | 21 08:27    |          |          |              |                            |                   |       |             |           |          |          |  |
| In Gg/4- core-2.11.1         jar         jar         1607 947 19.08.2021 08.27           imicrometer-core-1.1.3         jar         422554 19.08.2021 08.27            imicrometer-core-1.1.3         jar         35422 19.08.2021 08.27            imicrometer-core-1.1.3         jar         263'488 19.08.2021 08.27            orgnl-3.1.28         jar         263'488 19.08.2021 08.27            0 k / 86'851 k in 0 / 136 file(s)         0 k / 194'383 k in 0 / 1 file(s)         0 k / 194'383 k in 0 / 1 file(s)                                                                                                    | log4j-api-2.11.1                                                                                                    |                            |                  | jar        | 264'06       | 0 19.08.202 | 21 08:27    |          |          |              |                            |                   |       |             |           |          |          |  |
| micrometer-core-1.1.3         jar         422 594 19.008.202 108.27         image leads and leads and lea                     | log4j-core-2.11.1                                                                                                    |                            |                  | jar        | 1'607'94     | 7 19.08.202 | 21 08:27    |          |          |              |                            |                   |       |             |           |          |          |  |
| moduleloader-1.0         jar         35'422 19.08.2021 08:27 ····         jar         263'488 19.08.2021 08:27 ····         jar         0 k / 194'383 k in 0 / 1 file(s)           0 k / 86'851 k in 0 / 136 file(s)         0 k / 194'383 k in 0 / 1 file(s)         0 k / 194'383 k in 0 / 1 file(s)         0 k / 194'383 k in 0 / 1 file(s)           F3 View         F4 Edit         F5 Copy         F6 Move         F7 NewFolder         F8 Delete         Alt+F4 Exit                                                                                                    | micrometer-core-1.1.3                                                                                                    |                            |                  | Jar        | 422'55       | 4 19.08.202 | 21 08:27    |          |          |              |                            |                   |       |             |           |          |          |  |
| Ogn - 5.1.28         jar         265 488         19.08.2/27         0           0 k / 86/851 k in 0 / 136 file(s)         0 k / 194'383 k in 0 / 1 file(s)         0 k / 194'383 k in 0 / 1 file(s)           ck:Software\ajila\temp>         ck         ck         ck           F3 View         F4 Edit         F5 Copy         F6 Move         F7 NewFolder         F8 Delete         Alt+F4 Exit                                                                                                    | moduleloader-1.0                                                                                                    |                            |                  | Jar        | 35'42        | 2 19.08.202 | 21 08:27    |          |          |              |                            |                   |       |             |           |          |          |  |
| 0 k / 86'851 k in 0 / 136 file(s)         0 k / 194'383 k in 0 / 1 file(s)           d:\Software\ajila\temp>                                                                                                    | ognI-3.1.28                                                                                                    |                            |                  | jar        | 263'48       | 3 19.08.202 | 21 08:27    | ~        |          |              |                            |                   |       |             |           |          |          |  |
| d:\Software\ajila\temp>           F3 View         F4 Edit         F5 Copy         F6 Move         F7 NewFolder         F8 Delete         Alt+F4 Exit                                                                                                    | 0 k / 86'851 k in 0 / 136 file(s)                                                                                                    |                            |                  |            |              |             |             |          |          | 0 k / 194'3  | 383 k in 0 / 1 file(s)     |                   |       |             |           |          |          |  |
| F3 View F4 Edit F5 Copy F6 Move F7 NewFolder F8 Delete Alt+F4 Exit                                                                                                    |                                                                                                    |                            | d:\Software\     | ∖ajila\ten | np>          |             |             |          |          |              |                            |                   |       |             |           |          | ~        |  |
|                                                                                                    | F3 View                                                                                                    | 1                          | 4 Edit           |            | F5 C         | ору         |             | F        | 6 Mov    | e            | F7 NewFolder               | F8 Delet          | •     |             | Alt+      | F4 Exit  |          |  |

- 7. Now navigate in the left panel to the log4j-core-2.xx.jar (xx representing the version used in your AEM form installation
- 8. Now press F5 to copy the log4j-core-2.xx.jar to the right panel. This operations extracts the .jar-File into the directory which you opened in the right panel:

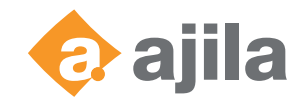

| Total Commander 10.00            | ) - NOT REGIST  | TERED              |              |               |          |      |        |                                               |       |             | - 0           | ×      |
|----------------------------------|-----------------|--------------------|--------------|---------------|----------|------|--------|-----------------------------------------------|-------|-------------|---------------|--------|
| Files Mark Commands              | Net Show        | Configuration      | Start        |               |          |      |        |                                               |       |             |               | Help   |
| 2 👯 🕴 🖬 😫                        | 8               | 4 4                | <b>a</b>     | 85 86         | MA 83    | 0.0  | 3      |                                               |       |             |               |        |
| d [ none ] 30'666'14             | 48 k of 146'668 | 8'524 k free       |              |               |          | ١    |        | d [ none ] 30'666'148 k of 146'668'524 k free |       |             |               | \      |
| ■ d:\Software\aiila\temp\ad      | obe-livecycle-  | -iboss.ear\lib\*.' | r            |               | _        | * •  |        | d:\Software\aiila\temp\*.*                    |       |             |               | * •    |
| Autol Name                       | obe intervere   |                    | ive Size     | Date          |          | A+++ | 1      | Alama                                         | E-+   | Ciza        | Date          | A+++   |
| T [Auto] Name                    |                 |                    | A71          | 1005 10 09 20 | 21 09.27 | Au   |        |                                               | EAL   |             | 16 12 2021 13 | 2.12   |
| Javassist-5.4                    |                 | J.                 | 1 4/1        | 067 10 09 20  | 21 00:27 | ^    |        | in toj                                        |       | 100/040/221 | 21.00.2021.1  | 107 .  |
| Javax//                          |                 | ,                  | ur 226       | 015 10 09 20  | 21 00:27 |      |        | log/i-core-2 11 1                             | iar   | 1'607'047   | 10 09 2021 0  | 2.27   |
| licei license 3.3                |                 | ر<br>:             | n 220<br>n 1 | 913 19.00.20  | 21 00.27 |      |        | log4j-cole-2.11.1                             | Jai   | 1007 547    | 15.00.2021 0  | h21 -0 |
| ietty-server-9.4.12 v20180       | 1830            | r<br>i             | r 609        | 290 19.08.20  | 21 08.27 |      | -0     |                                               |       |             |               |        |
| ietty-util-9.4.12.v2018083       | 0               | ,                  | ar 502       | 985 19.08.20  | 21 08-27 |      |        |                                               |       |             |               |        |
| igroups-3.6.14.Final             | ~               | ,<br>i             | r 2'512      | 913 19.08.20  | 21 08:27 |      | 6      |                                               |       |             |               |        |
| linlp                            |                 |                    | er 7         | 042 19.08.20  | 21 08:27 |      |        |                                               |       |             |               |        |
| iobmanager-common                |                 |                    | ur 141       | '341 19.08.20 | 21 08:27 |      |        |                                               |       |             |               |        |
| iopt-simple-5.0.4                |                 | i.                 | ır 78        | 146 19.08.20  | 21 08:27 |      |        |                                               |       |             |               |        |
| ison-1.0                         |                 | i                  | ir 36        | 179 19.08.20  | 21 08:27 |      |        |                                               |       |             |               |        |
| isr173 api-1.0                   |                 | i                  | ar 49        | 672 19.08.20  | 21 08:27 |      | _      |                                               |       |             |               |        |
| Idapbp-1.2.4                     |                 | i                  | ir 23        | 037 19.08.20  | 21 08:27 |      | 2      |                                               |       |             |               |        |
| log4j-api-2.11.1                 |                 | j                  | r 264        | 060 19.08.20  | 21 08:27 |      |        |                                               |       |             |               |        |
| log4j-core-2.11.1                |                 | į                  | r 1'607      | 947 19.08.20  | 21 08:27 |      |        |                                               |       |             |               |        |
| micrometer-core-1.1.3            |                 | į                  | ar 422       | 554 19.08.20  | 21 08:27 |      |        |                                               |       |             |               |        |
| moduleloader-1.0                 |                 | j                  | ir 35        | 422 19.08.20  | 21 08:27 |      |        |                                               |       |             |               |        |
| ognl-3.1.28                      |                 | j                  | r 263        | 488 19.08.20  | 21 08:27 |      |        |                                               |       |             |               |        |
| 0 k / 86'851 k in 0 / 136 file(s | )               |                    |              |               |          |      |        | 0 k / 195'953 k in 0 / 2 file(s)              |       |             |               |        |
|                                  |                 | d:\Software\aj     | ila\temp>    |               |          |      |        |                                               |       |             | I             | ~      |
| F3 View                          | F4              | Edit               | F            | 5 Сору        |          | F    | F6 Mov | e F7 NewFolder F8 D                           | elete |             | Alt+F4 E      | át     |

Now select the log4j-core-2.xx.jar in the right panel and press CRTL + Page Down again to navigate into the .jar-file
 Inside the .jar-file navigate to org\apache\logging\log4j\core\lookup

| 💾 Total Commander 10.00 - NOT REGISTERED        |            |                         |          |          |                                                     |           |               | - 0             | ×    |
|-------------------------------------------------|------------|-------------------------|----------|----------|-----------------------------------------------------|-----------|---------------|-----------------|------|
| Files Mark Commands Net Show Configurat         | tion St    | art                     |          |          |                                                     |           |               |                 | Help |
| a 🖉 🗱 🕴 📓 😫 🖄 🐐 🔶 🔶                             |            | 😑 🛛 🗱 🗱 🕅 🏘             | <b>N</b> |          |                                                     |           |               |                 |      |
| a v [_none_] 30'665'976 k of 146'668'524 k free |            |                         | Λ        |          | d [_none_] 30'665'976 k of 146'668'524 k free       | 2         |               |                 | Δ    |
|                                                 | \*.*       |                         | * •      |          | ▼d:\Software\ajila\temp\log4j-core-2.11.1.jar\org\a | pache\log | ging\log4j\c  | ore\lookup\*.*  | * •  |
| t [Auto] Name                                   | Ext        | Size Date               | Attr     |          | +[Auto] Name                                        | Ext       | Size [        | Date            | Attr |
| javassist-3.4                                   | jar        | 471'005 19.08.2021 08   | :27 ^    | B        | 🏦 []                                                |           | <dir> 1</dir> | 9.08.2021 08:27 | 7 ^  |
| javax77                                         | jar        | 13'967 19.08.2021 08    | 27       | <u>}</u> | AbstractConfigurationAwareLookup                    | class     | 735 2         | 2.07.2018 21:45 | j    |
| jaxen-1.1.1                                     | jar        | 226'915 19.08.2021 08   | :27      |          | AbstractLookup                                      | class     | 636 2         | 2.07.2018 21:45 | j    |
| jcsi_license-3.3                                | jar        | 1'841 19.08.2021 08     | :27      |          | ContextMapLookup                                    | class     | 1'606 2       | 2.07.2018 21:45 | j    |
| jetty-server-9.4.12.v20180830                   | jar        | 609'290 19.08.2021 08   | :27      | p)       | DateLookup                                          | class     | 2'333 2       | 2.07.2018 21:45 | ş    |
| jetty-util-9.4.12.v20180830                     | jar        | 502'985 19.08.2021 08   | :27      | _        | EnvironmentLookup                                   | class     | 855 2         | 2.07.2018 21:45 | j    |
| jgroups-3.6.14.Final                            | jar        | 2'512'913 19.08.2021 08 | :27      | ď        | lnterpolator                                        | class     | 8'885 2       | 2.07.2018 21:45 | 5    |
| jnlp                                            | jar        | 7'042 19.08.2021 08     | :27      |          | JavaLookup                                          | class     | 3'513 2       | 2.07.2018 21:45 | s    |
| jobmanager-common                               | jar        | 141'341 19.08.2021 08   | :27      |          | JmxRuntimeInputArgumentsLookup                      | class     | 1'362 2       | 2.07.2018 21:45 | 5    |
| jopt-simple-5.0.4                               | jar        | 78'146 19.08.2021 08    | :27      |          | ] JndiLookup                                        | class     | 2'937 2       | 2.07.2018 21:45 | s ز  |
| json-1.0                                        | jar        | 36'179 19.08.2021 08    | :27      |          | Log4jLookup                                         | class     | 3'250 2       | 2.07.2018 21:4  | 5    |
| jsr173_api-1.0                                  | jar        | 49'672 19.08.2021 08    | :27      | ~~       | MainMapLookup                                       | class     | 1'792 2       | 2.07.2018 21:45 | i ز  |
| ldapbp-1.2.4                                    | jar        | 23'037 19.08.2021 08    | :27      | <u> </u> | MapLookup                                           | class     | 3'774 2       | 2.07.2018 21:4  | 5    |
| Dog4j-api-2.11.1                                | jar        | 264'060 19.08.2021 08   | :27      |          | MarkerLookup                                        | class     | 1'351 2       | 2.07.2018 21:45 | j    |
| log4j-core-2.11.1                               | jar        | 1'607'947 19.08.2021 08 | :27      |          | ResourceBundleLookup                                | class     | 2'284 2       | 2.07.2018 21:45 | 5    |
| micrometer-core-1.1.3                           | jar        | 422'554 19.08.2021 08   | :27      |          | StrLookup                                           | class     | 359 2         | 2.07.2018 21:45 | ş    |
| moduleloader-1.0                                | jar        | 35'422 19.08.2021 08    | :27      |          | StrMatcher                                          | class     | 3'029 2       | 2.07.2018 21:45 | 5    |
| ognl-3.1.28                                     | jar        | 263'488 19.08.2021 08   | :27 🗸    |          | StrMatcher\$CharMatcher                             | class     | 696 2         | 2.07.2018 21:45 | 5 v  |
| 0 k / 86'851 k in 0 / 136 file(s)               |            |                         |          |          | 0 k / 63 k in 0 / 24 file(s)                        |           |               |                 |      |
| d:\Software                                     | \ajila\ter | mp>                     |          |          |                                                     |           |               |                 | ~    |
| F3 View F4 Edit                                 |            | F5 Copy                 | F        | 5 Mov    | e F7 NewFolder F8                                   | Delete    |               | Alt+F4 Exit     |      |

- 11. Delete the file JndiLookup.class and confirm the dialog
- 12. Navigate in the right panel back to the directory where you previously saved the .ear and .jar file

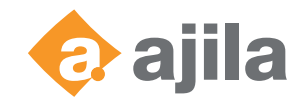

| Total Commander 10.00 - NOT REGISTERED            |            |                     |         |       |                                                 |       |             | _         |         | ×    |
|---------------------------------------------------|------------|---------------------|---------|-------|-------------------------------------------------|-------|-------------|-----------|---------|------|
| Files Mark Commands Net Show Configurat           | tion Sta   | art                 |         |       |                                                 |       |             |           |         | Help |
| 2 👯 ? 🖬 🐏 🛤 🐁 🔶 🔶                                 |            | 💼 🚟 🐝 🗎             | M 📉     |       |                                                 |       |             |           |         |      |
| 🕳 d 🗸 [_none_] 30'665'904 k of 146'668'524 k free |            |                     | N       |       | d ∨ [_none_] 30'665'904 k of 146'668'524 k free |       |             |           |         | λ    |
|                                                   | \*.*       |                     | *       | -     |                                                 |       |             |           |         | * •  |
| ★[Auto] Name                                      | Ext        | Size Date           | Att     | r     | ↑ Name                                          | Ext   | Size        | Date      |         | Attr |
| javassist-3.4                                     | jar        | 471'005 19.08.202   | 1 08:27 | ^ B   | ▲ []                                            |       | <dir></dir> | 16.12.202 | 1 13:18 |      |
| javax77                                           | jar        | 13'967 19.08.202    | 1 08:27 | 1     | adobe-livecycle-jboss                           | ear   | 199'048'331 | 21.09.202 | 1 10:07 | -a   |
| jaxen-1.1.1                                       | jar        | 226'915 19.08.202   | 1 08:27 |       | log4j-core-2.11.1                               | jar   | 1'606'391   | 16.12.202 | 1 13:18 | -a   |
| jcsi_license-3.3                                  | jar        | 1'841 19.08.202     | 1 08:27 |       |                                                 |       |             |           |         |      |
| jetty-server-9.4.12.v20180830                     | jar        | 609'290 19.08.202   | 1 08:27 | 6     |                                                 |       |             |           |         |      |
| jetty-util-9.4.12.v20180830                       | jar        | 502'985 19.08.202   | 1 08:27 | _     |                                                 |       |             |           |         |      |
| jgroups-3.6.14.Final                              | jar        | 2'512'913 19.08.202 | 1 08:27 | 6     |                                                 |       |             |           |         |      |
| jnlp                                              | jar        | 7'042 19.08.202     | 1 08:27 |       |                                                 |       |             |           |         |      |
| jobmanager-common                                 | jar        | 141'341 19.08.202   | 1 08:27 |       |                                                 |       |             |           |         |      |
| jopt-simple-5.0.4                                 | jar        | 78'146 19.08.202    | 1 08:27 |       |                                                 |       |             |           |         |      |
| json-1.0                                          | jar        | 36'179 19.08.202    | 1 08:27 |       |                                                 |       |             |           |         |      |
| jsr173_api-1.0                                    | jar        | 49'672 19.08.202    | 1 08:27 | _ ~   |                                                 |       |             |           |         |      |
| Idapbp-1.2.4                                      | jar        | 23'037 19.08.202    | 1 08:27 |       |                                                 |       |             |           |         |      |
| log4j-api-2.11.1                                  | jar        | 264'060 19.08.202   | 1 08:27 |       |                                                 |       |             |           |         |      |
| log4j-core-2.11.1                                 | jar        | 1'607'947 19.08.202 | 1 08:27 |       |                                                 |       |             |           |         |      |
| micrometer-core-1.1.3                             | jar        | 422'554 19.08.202   | 1 08:27 |       |                                                 |       |             |           |         |      |
| moduleloader-1.0                                  | jar        | 35'422 19.08.202    | 1 08:27 |       |                                                 |       |             |           |         |      |
| ognI-3.1.28                                       | jar        | 263'488 19.08.202   | 1 08:27 | ~     |                                                 |       |             |           |         |      |
| 0 k / 86'851 k in 0 / 136 file(s)                 |            |                     |         |       | 0 k / 195'951 k in 0 / 2 file(s)                |       |             |           |         |      |
| d:\Software'                                      | \ajila\ter | mp>                 |         |       |                                                 |       |             |           |         | ~    |
| F3 View F4 Edit                                   |            | F5 Copy             |         | F6 Mo | ve F7 NewFolder F8 I                            | elete |             | Alt+F     | 4 Exit  |      |

- 13. Select the (now modified) .jar file and hit F5. This operation will copy the .jar file back into the .ear file (which should still be open in the left panel) Please confirm the two dialogs which open.
- 14. Now the last modification date should be updated in the .ear file
- 15. You now can shut down the AEM Forms server and replace the adobe-livecycle-jboss.ear with the newly modified version (making a backup of the un-modified version might be a good idea <sup>©</sup>)
- 16. Navigate with the Windows explorer to [AEM\_HOME]\lib\caching and replace the log4j-core-2.xx.jar with the modified version

| 📊   🛃 🔄 🖛   lib                                                     |                                          |                  |          |          |
|---------------------------------------------------------------------|------------------------------------------|------------------|----------|----------|
| File Home Share View                                                |                                          |                  |          |          |
| $\leftarrow \rightarrow \checkmark \uparrow \square$ > This PC > Lo | ocal Disk (D:) > Adobe > AEM_6.5 > lib > | caching → lib    |          |          |
|                                                                     |                                          |                  |          |          |
| Quick access                                                        | Name                                     | Date modified    | Type     | Size     |
|                                                                     | javax.mail-api-1.6.2.jar                 | 19.08.2021 07:10 | JAR File | 215 KB   |
|                                                                     | javax.resource-api-1.7.1.jar             | 19.08.2021 07:10 | JAR File | 69 KB    |
| Downloads                                                           | javax.servlet-api-3.1.0.jar              | 29.03.2019 16:29 | JAR File | 94 KB    |
| Documents 🖈                                                         | javax.transaction-api-1.3.jar            | 19.08.2021 07:10 | JAR File | 28 KB    |
| Network Pictures 📌                                                  | jaxb-api-2.3.1.jar                       | 19.08.2021 07:10 | JAR File | 126 KB   |
| 7631-020-RE-VZI-NESTT-ETR                                           | jaxb-impl-2.3.1.jar                      | 19.08.2021 07:10 | JAR File | 1'074 KB |
| Ajila                                                               | jetty-http-9.4.12.v20180830.jar          | 19.08.2021 07:10 | JAR File | 192 KB   |
| Forms                                                               | jetty-io-9.4.12.v20180830.jar            | 19.08.2021 07:10 | JAR File | 137 KB   |
| input                                                               | 📄 jetty-security-9.4.12.v20180830.jar    | 19.08.2021 07:10 | JAR File | 91 KB    |
|                                                                     | jetty-server-9.4.12.v20180830.jar        | 19.08.2021 07:10 | JAR File | 596 KB   |
| 💻 This PC                                                           | jetty-servlet-9.4.12.v20180830.jar       | 19.08.2021 07:10 | JAR File | 109 KB   |
| Desktop                                                             | jetty-util-9.4.12.v20180830.jar          | 19.08.2021 07:10 | JAR File | 492 KB   |
| Documents                                                           | jetty-webapp-9.4.12.v20180830.jar        | 19.08.2021 07:10 | JAR File | 126 KB   |
| Downloads                                                           | jetty-xml-9.4.12.v20180830.jar           | 19.08.2021 07:10 | JAR File | 51 KB    |
| Music                                                               | 📄 jgroups-3.6.14.Final.jar               | 29.03.2019 16:29 | JAR File | 2'455 KB |
| Distures                                                            | jline-2.12.jar                           | 29.03.2019 16:29 | JAR File | 209 KB   |
|                                                                     | 📄 jna-4.1.0.jar                          | 29.03.2019 16:29 | JAR File | 894 KB   |
| Videos                                                              | jopt-simple-5.0.4.jar                    | 29.03.2019 16:29 | JAR File | 77 KB    |
| Windows (C:)                                                        | LatencyUtils-2.0.3.jar                   | 19.08.2021 07:10 | JAR File | 30 KB    |
| Local Disk (D:)                                                     | 📄 log4j-api-2.11.1.jar                   | 19.08.2021 07:10 | JAR File | 258 KB   |
| - Local Disk (D:)                                                   | 📄 log4j-core-2.11.1.jar                  | 19.08.2021 07:10 | JAR File | 1'571 KB |
|                                                                     | log4j-jcl-2.11.1.jar                     | 19.08.2021 07:10 | JAR File | 13 KB    |
| 💣 Network                                                           | 📄 log4j-jul-2.11.1.jar                   | 19.08.2021 07:10 | JAR File | 24 KB    |

17. Navigate to the TEMP directory configured for your AEM Forms installation and delete the contents of this directory (please check *Finding the configured TEMP directory* if you are not sure where the mentioned directory is located)

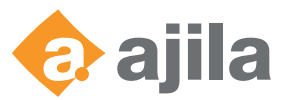

| 📊   🛃 🧮 🖛   TEMP                                                                                                    |                                           |                                                       |                                    |      |
|----------------------------------------------------------------------------------------------------|-------------------------------------------|-------------------------------------------------------|------------------------------------|------|
| File Home Share View                                                                                                    |                                           |                                                       |                                    |      |
| $\leftarrow$ $\rightarrow$ $\checkmark$ $\uparrow$ $\square$ $\rightarrow$ This PC $\rightarrow$ L                                                                        | .ocal Disk (D:) > ALC_DATA > TEMP >       | •                                                     |                                    |      |
| <ul> <li>✓ Quick access</li> <li>✓ Desktop</li> <li>✓ Downloads</li> <li>✓ Documents</li> <li>✓ Pictures</li> <li>✓ 7631-020-RE-VZI-NESTT-ETR</li> <li>✓ Ajila</li> </ul> | Name AdobeDocumentStorage adobejb_server1 | Date modified<br>18.08.2021 16:15<br>02.12.2021 09:41 | Type<br>File folder<br>File folder | Size |
| Forms                                                                                                    |                                           |                                                       |                                    |      |
| This PC Desktop Documents Documents                                                                                                    |                                           |                                                       |                                    |      |
| Music  Pictures Videos                                                                                                    |                                           |                                                       |                                    |      |
| Windows (C:)                                                                                                    |                                           |                                                       |                                    |      |
| 🛖 Local Disk (D:)<br>💣 Network                                                                                                    |                                           |                                                       |                                    |      |

18. Now you can restart the JBoss

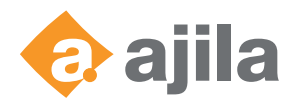

### Update the configuration manager

In case you should need to run the configuration manager it is recommended, to also change the configuration manager files. Should you not change these files, you might end up with an **.ear** file which again contains the leaky library as the configuration manager rebuilds the **.ear** file when it is ran (e.g. for installing additional modules).

- 1. Navigate with the left panel of the Total Commander to [AEM\_HOME]\deploy\
- 2. Open the adobe-core-jboss.ear in the left panel and replace the existing (detailed procedure and short curs see previous chapter):

| Hotal Commander 10.00 - NOT REGISTERED               |                           |          |                                                |           |             | - 0            | ×     |
|------------------------------------------------------|---------------------------|----------|------------------------------------------------|-----------|-------------|----------------|-------|
| Files Mark Commands Net Show Configuration           | n Start                   |          |                                                |           |             |                | Help  |
| 2 🕺 😫 🖬 😽 🖄 🔸 🔶                                      | 🔒 🏦 🎬 👫                   | h 📉 🗱 🍰  |                                                |           |             |                |       |
| 🚘 d 🖂 [_none_] 30'664'368 k of 146'668'524 k free    | Navigate here             | N        | 🚘 d 🗸 [_none_] 30'664'368 k of 146'668'524 k f | free      |             |                | X     |
| d:\Adobe\AEM_6.5\deploy\adobe-core-jboss.ear\lib\*.* |                           | * •      | ✓ d:\Software\ajila\temp\*.*                   |           |             |                | * •   |
| ↑[Auto] Name                                         | xt Size Date              | Attr     | ★Name                                          | Ext       | Size        | Date           | Attr  |
| jcsi_license-3.3 ja                                  | r 1'841 02.05.2021 2      | 1:37 ^ 👝 | 會[]                                            |           | <dir></dir> | 16.12.2021 13: | 3     |
| jetty-server-9.4.12.v20180830 ja                     | ar 609'290 02.05.2021 2   | :1:40 🔎  | adobe-livecycle-iboss                          | ear       | 199'047'040 | 16.12.2021 13: | 23 -a |
| jetty-util-9.4.12.v20180830 ja                       | ar 502'985 02.05.2021 2   | 1:40 🔉   | iog4j-core-2.11.1                              | jar       | 1'606'391   | 16.12.2021 13: | 8 -a  |
| jgroups-3.6.14.Final ja                              | ar 2'512'913 02.05.2021 2 | 1:40     |                                                |           |             |                |       |
| jnlp ja                                              | ar 7'042 02.05.2021 2     | 1:44     | Convinto conving the chart                     | aut EE    |             |                |       |
| jobmanager-common ja                                 | ar 141'341 02.05.2021 2   | 1:44     | Copy into lear using the short of              | cut F5    |             |                |       |
| jopt-simple-5.0.4 ja                                 | ar 78'146 02.05.2021 2    | .1:40    |                                                |           |             |                |       |
| json-1.0 ja                                          | ar 36'179 02.05.2021 2    | 1:48     |                                                |           |             |                |       |
| jsr173_api-1.0 ja                                    | 49'672 02.05.2021 2       | 1:38     |                                                |           |             |                |       |
| ldapbp-1.2.4                                         | ar 23'037 02.05.2021 2    | 1:37     |                                                |           |             |                |       |
| loo4i-api-2.11.1 ja                                  | ar 264'060 02.05.2021 2   | 1:40 🖽   |                                                |           |             |                |       |
| log4j-core-2.11.1 ja                                 | ar 1'607'947 02.05.2021 2 | 1:40     |                                                |           |             |                |       |
| micrometer-core-1.1.3 ja                             | ar 422'554 02.05.2021 2   | 1:40     |                                                |           |             |                |       |
| moduleloader-1.0 ja                                  | ar 35'422 02.05.2021 2    | 1:38     |                                                |           |             |                |       |
| ognl-3.1.28 ja                                       | ar 263'488 01.04.2021 0   | 9:40     |                                                |           |             |                |       |
| opensaml-1.0 ja                                      | ar 107'264 02.05.2021 2   | 1:37     |                                                |           |             |                |       |
| oscar-1.0 ja                                         | ar 167'414 02.05.2021 2   | 1:38     |                                                |           |             |                |       |
| osgi-1.0 ja                                          | ar 22'575 02.05.2021 2    | 1:38     |                                                |           |             |                |       |
| pdfcore ja                                           | ar 533'543 02.05.2021 2   | 1:35     |                                                |           |             |                |       |
| pdfencryption ji                                     | ar 70'710 02.05.2021 2    | 1:35     |                                                |           |             |                |       |
| PerlTools-1.0 ja                                     | ar 36'497 02.05.2021 2    | 1:44     |                                                |           |             |                |       |
| pof-schema-support ja                                | ar 174'729 02.05.2021 2   | 1:38     |                                                |           |             |                |       |
| guartz-1.6.0 ja                                      | ar 421'601 02.05.2021 2   | 2:10     |                                                |           |             |                |       |
| ja ndeau ja                                          | ar 112'719 02.05.2021 2   | 1:35     |                                                |           |             |                |       |
| runtime-tio-handler-lib ja                           | ar 212'857 02.05.2021 2   | 1:47     |                                                |           |             |                |       |
| saxpath-1.0 ja                                       | ar 23'563 02.05.2021 2    | 1:44     |                                                |           |             |                |       |
| shiro-core-1.4.0 ja                                  | ar 410'541 02.05.2021 2   | 1:40     |                                                |           |             |                |       |
| L titan-cloak ja                                     | 4 905 02.05.2021 2        | 1:37     |                                                |           |             |                |       |
| ja um-boi ja                                         | IF 49375 02.05.2021 2     | 1:37     |                                                |           |             |                |       |
| ji um-spi ji                                         | ar 30 904 02.05.2021 2    | 1:37     |                                                |           |             |                |       |
| um-ws ja                                             | IF 0 089 02.05.2021 2     | 1.37     |                                                |           |             |                |       |
| Vsj-standard-3.5                                     | 31 1 295 809 02.05.2021 2 | 1:57     |                                                |           |             |                |       |
| workflow_data ja                                     | F 50 005 02.05.2021 2     | 1:44     |                                                |           |             |                |       |
| 0 k / 86'129 k in 0 / 129 file(s)                    |                           |          | 0 k / 195'950 k in 0 / 2 file(s)               |           |             |                |       |
| d:\Adobe\AEM 6.                                      | 5\deploy>                 |          |                                                |           |             |                | ~     |
| F3 View F4 Edit                                      | F5 Copy                   | F6 Move  | F7 NewFolder                                   | F8 Delete |             | Alt+F4 Exi     | :     |

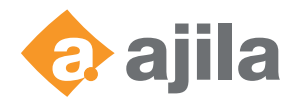

## Finding the configured TEMP directory

- 1. Navigate to the AdminUI of your server (e.g. http://localhost:8080/adminui) and log in with a user with the needed access rights (e.g. the administrator)
- 2. Navigate to the Core System Settings and find the configuration for the TEMP directory:

| Adobe Experience Manager — Forms tartseite > Einstellungen > Core-Systemeinstellungen > Core-Konfigurationen Core-Konfigurationen peicherort des temporären Verzeichnisses. D:VALC_DATA\TEMP tammverzeichnis des globalen Dokumentenspeichers (Das Ändern dieses W icht zusätzlich manuell verschoben werden) | Vertes führt zu Datenverlusten, wenn die Daten |
|----------------------------------------------------------------------------------------------------|------------------------------------------------|
| tartseite > Einstellungen > Core-Systemeinstellungen > Core-Konfigurationen Core-Konfigurationen Speicherort des temporären Verzeichnisses. D:\ALC_DATA\TEMP Stammverzeichnis des globalen Dokumentenspeichers (Das Ändern dieses Wicht zusätzlich manuell verschoben werden)                                 | Vertes führt zu Datenverlusten, wenn die Daten |
| tartseite > Einstellungen > Core-Systemeinstellungen > Core-Konfigurationen Core-Konfigurationen peicherort des temporären Verzeichnisses. D:VALC_DATA\TEMP tammverzeichnis des globalen Dokumentenspeichers (Das Ändern dieses W icht zusätzlich manuell verschoben werden)                                  | Vertes führt zu Datenverlusten, wenn die Daten |
| Core-Konfigurationen<br>peicherort des temporären Verzeichnisses.<br>D:\ALC_DATA\TEMP<br>itammverzeichnis des globalen Dokumentenspeichers (Das Ändern dieses W<br>icht zusätzlich manuell verschoben werden)                                                                                                 | Vertes führt zu Datenverlusten, wenn die Daten |
| peicherort des temporären Verzeichnisses.<br>D:\ALC_DATA\TEMP<br>:tammverzeichnis des globalen Dokumentenspeichers (Das Ändern dieses W<br>icht zusätzlich manuell verschoben werden)                                                                                                    | Vertes führt zu Datenverlusten, wenn die Daten |
| speicherort des temporären Verzeichnisses.<br>D:\ALC_DATA\TEMP<br>itammverzeichnis des globalen Dokumentenspeichers (Das Ändern dieses W<br>icht zusätzlich manuell verschoben werden)                                                                                                    | Vertes führt zu Datenverlusten, wenn die Daten |
| itammverzeichnis des globalen Dokumentenspeichers (Das Ändern dieses W<br>icht zusätzlich manuell verschoben werden)                                                                                                    | Vertes führt zu Datenverlusten, wenn die Daten |
| stammverzeichnis des globalen Dokumentenspeichers (Das Ändern dieses W<br>icht zusätzlich manuell verschoben werden)                                                                                                    | Vertes führt zu Datenverlusten, wenn die Daten |
| icht zusätzlich manuell verschoden werden)                                                                                                    |                                                |
| \kt.lunet.ch\shares\Konzern-AdobeLiveCycle\GDS-TEST-PM-ALC-                                                                                                    |                                                |
|                                                                                                    |                                                |
| 2: Adobe/AEM 6.5 fonts                                                                                                    |                                                |
|                                                                                                    |                                                |
| peicherort des Verzeichnisses für Kundenschriftarten.                                                                                                    |                                                |
| 2:\Windows\Fonts                                                                                                    |                                                |
|                                                                                                    |                                                |
| percherort der Konngurationsdater für Adobe Experience manager - Forms L                                                                                                    | Jata (e.g., services-config.xm).               |
| 5000000 * Standardmäßine Mavimalgröße für Inline-Dokumente (Rytes)                                                                                                    |                                                |
|                                                                                                    |                                                |
| * Standard-Zeitsperre für Dokumententsorgung (Sekunden)                                                                                                    |                                                |
| 30 * Sweep-Intervall für Dokumente (Sekunden)                                                                                                    |                                                |
| ] FIPS aktivieren                                                                                                    |                                                |
| ☑ WSDL aktivieren                                                                                                    |                                                |
| Dokumentenspeicher in der Datenbank aktivieren                                                                                                    |                                                |
| ☑ DSC-Aufrufstatistik aktivieren                                                                                                    |                                                |
| RDS aktivieren                                                                                                    |                                                |
| ] Nicht gesicherte RDS-Abfrage zulassen                                                                                                    |                                                |
| Unsicheren Dokumenten-Upload von Flex-Anwendungen zulassen.                                                                                                    |                                                |
| Unsicheren Dokumenten-Upload von Java SDK-Anwendungen zulassen                                                                                                    |                                                |